# Gerenciamento de certificado no RV110W

# Objetivo

Um certificado é um documento eletrônico usado para proteger uma VPN.

Este documento explica como gerenciar configurações de certificado no RV110W.

# Dispositivos aplicáveis

RV110W

# Procedimento

#### Gerar um novo certificado

Etapa 1. Use o utilitário de configuração do roteador para escolher VPN > Certificate Management e clique no botão de opção Generate a New Certificate.

|       | Certificate Management                                    |
|-------|-----------------------------------------------------------|
| 2     | Import or Generate Certificate                            |
|       | Certificate Last Generated or Imported: 01/01/10 12:36 AM |
|       | Generate a New Certificate                                |
|       | C Import Certificate From a File                          |
|       | Certificate Filename: Browse                              |
|       | Generate Certificate                                      |
|       | Export for Admin Export for Client                        |
| 10 10 | Cancel                                                    |

Note: Isso substitui o certificado antigo no RV110W.

Etapa 2. Clique em Gerar certificado.

| Certificate Management                                    |        |  |
|-----------------------------------------------------------|--------|--|
| Import or Generate Certificate                            |        |  |
| Certificate Last Generated or Imported: 01/01/10 12:36 AM |        |  |
| Generate a New Certificate                                |        |  |
| Import Certificate From a File                            |        |  |
| Certificate Filename:                                     | Browse |  |
| Generate Certificate                                      |        |  |
| Export for Admin Export for Clier                         | it     |  |
| Cancel                                                    |        |  |

### Importar certificado de um arquivo

Etapa 1. Clique no botão de opção Importar certificado de um arquivo.

| mportor     | Generate Certificate      |                  |          |
|-------------|---------------------------|------------------|----------|
| Certificate | e Last Generated or Im    | ported: 01/01/10 | 12:36 AM |
| O Gene      | rate a New Certificate    |                  |          |
| ) Impo      | rt Certificate From a Fil | e                |          |
| Certificat  | e Filename:               |                  | Browse   |
|             | all Certificate           |                  |          |
| Inst        |                           |                  |          |

Etapa 2. Clique em **Procurar**.

| rt or Generate Certi  | ficate                                                                                                    |                                                                                                    |                                                                                                    |
|-----------------------|----------------------------------------------------------------------------------------------------|----------------------------------------------------------------------------------------------------|----------------------------------------------------------------------------------------------------|
| icate Last Generated  | d or Impor                                                                                                    | rted: 01/01/10 12:3                                                                                                    | 36 AM                                                                                                    |
| enerate a New Cert    | ificate                                                                                                    |                                                                                                    |                                                                                                    |
| nport Certificate Fro | m a File                                                                                                    |                                                                                                    |                                                                                                    |
| ficate Filename:      |                                                                                                    |                                                                                                    | Browse                                                                                                    |
| Install Certificate   |                                                                                                    |                                                                                                    |                                                                                                    |
| Export for Admin      |                                                                                                    | Export for Client                                                                                                    |                                                                                                    |
|                       | cate Last Generated<br>enerate a New Certi<br>nport Certificate Fror<br>ficate Filename:<br>Install Certificate<br>Export for Admin | cate Last Generated or Impo<br>enerate a New Certificate<br>nport Certificate From a File<br>ficate Filename:<br>Install Certificate | cate Last Generated or Imported: 01/01/10 12:3<br>enerate a New Certificate<br>nport Certificate From a File<br>ficate Filename:<br>Install Certificate<br>Export for Admin Export for Client |

Etapa 3. Localize o arquivo de certificado e clique em Instalar certificado..

| mpo   | ort or Generate C   | ertificate  |               |            |        |
|-------|---------------------|-------------|---------------|------------|--------|
| Certi | ficate Last Gener   | ated or Im  | ported: 01/01 | 1/10 12:36 | AM     |
| 0     | Generate a New O    | Certificate |               |            |        |
| •     | mport Certificate   | From a Fil  | e             |            |        |
| Cert  | ificate Filename:   | Certificat  | e_File.txt    |            | Browse |
| 2     | Install Certificate | e           |               |            |        |
|       |                     |             | Export for    | Client     |        |

#### Exportar para administrador

**Note:** Isso faz o download do arquivo de certificado para o administrador. O arquivo contém a chave privada e deve estar localizado em um local seguro.

Etapa 1. Clique em Exportar para Admin.

| ertificate Management                                     |        |  |
|-----------------------------------------------------------|--------|--|
| Import or Generate Certificate                            |        |  |
| Certificate Last Generated or Imported: 01/01/10 12:36 AM |        |  |
| Generate a New Certificate                                |        |  |
| Import Certificate From a File                            |        |  |
| Certificate Filename:                                     | Browse |  |
| Generate Certificate                                      |        |  |
| Export for Admin Export for Clie                          | ent    |  |
|                                                           |        |  |

Etapa 2. Click Save.

#### Exportar para cliente

Etapa 1. Clique em **Exportar para cliente**.

| -                                                  |         |
|----------------------------------------------------|---------|
| Import or Generate Certificate                     |         |
| Certificate Last Generated or Imported: 01/01/10 1 | 2:36 AM |
| Generate a New Certificate                         |         |
| Import Certificate From a File                     |         |
| Certificate Filename:                              | Browse  |
| Generate Certificate                               |         |
| Export for Admin Export for Clien                  | t       |

**Note:** Isso faz o download do arquivo de certificado para o cliente e é usado por usuários do QuickVPN.

Etapa 2. Click Save.